## CAMPMEETING EVANGELISM AND CONFERENCE EVANGELISM

**Detail Contribution Report** 

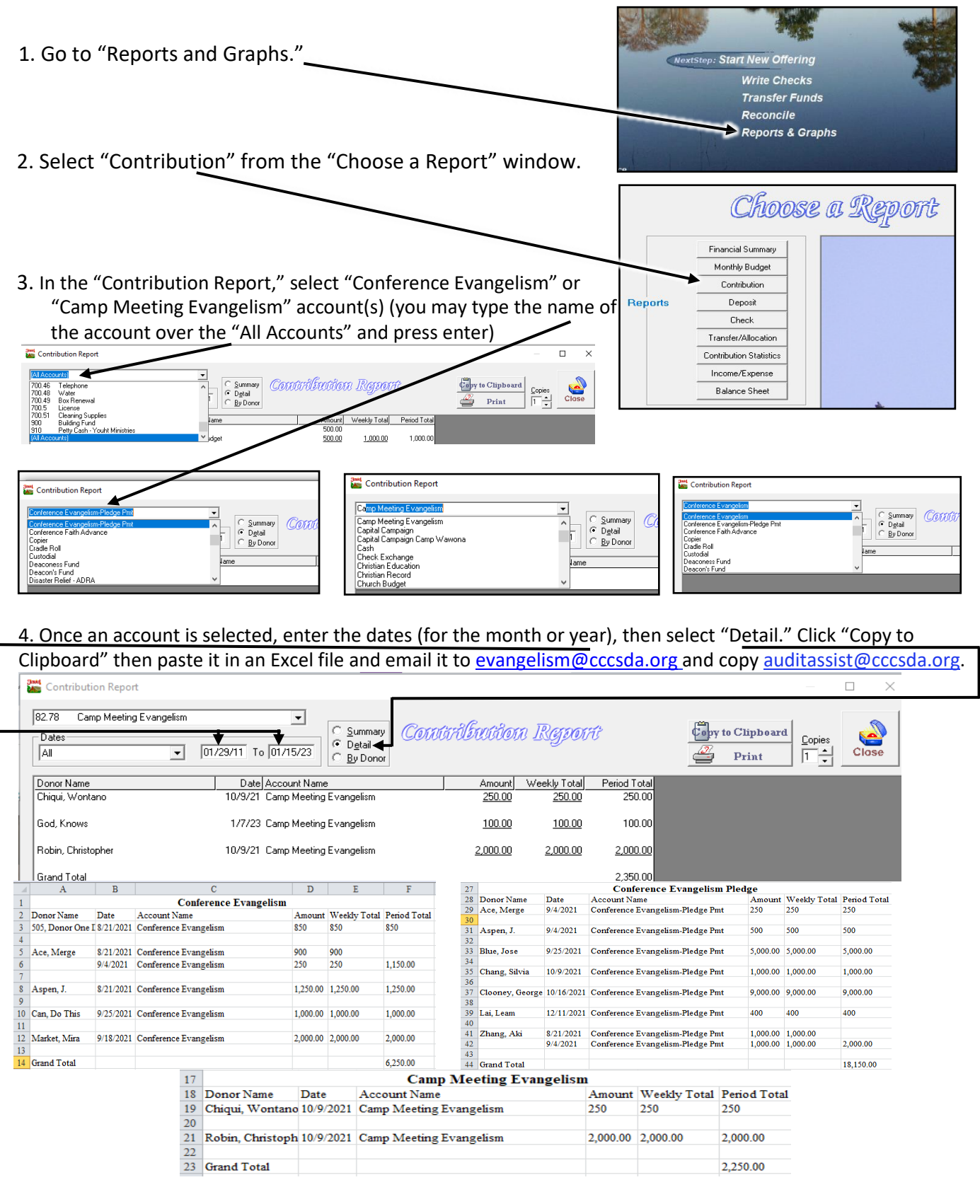

Please email your questions to Auditing Department – <u>auditassist@cccsda.org</u>